# PREZENTARE UTILIZARE APLICAȚIE ONLINE PENTRU ÎNSCRIEREA PARTICIPĂRII LA **"TABERELE ARC"**

## PENTRU VOLUNTARI

## BUCUREȘTI 2025

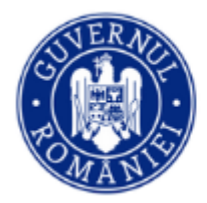

Departamentul pentru Românii de pretutindeni Aici se va introduce adresa de email personală pentru a se deschide un cont de identificare unic în aplicație.

După introducere, dacă adresa este validă se va trimite un mesaj pe email, cu descrierea pașilor ce urmează să îi parcurgeți pentru introducerea datelor personale necesare aprobării cererii dumneavoastră.

După ce ați introdus adresa de email, apăsați butonul salvează și dacă formatul este corect veți primi un mesaj de confirmare.

Mesajul de confirmare nu înseamnă că totul este ok. Dacă adresa de email nu este supusă unor restricții de utilizare din partea furnizorului dumneavoastră de servicii email (nu este compromisă informatic) atunci veți primi noile indicații pe emailul respectiv. Verificați și în spam. Utilizați o adresă de email validă, verificată, la care aveți acces doar dumneavoastră. 1

/ Introduceți un email valid pentru deschiderea contului în aplicație

Adaugă o adresă de email validă

### Adaugă o adresă de email validă

| F-mail * |          |      |  |
|----------|----------|------|--|
|          |          |      |  |
|          |          |      |  |
| * Câm    | obligato | oriu |  |

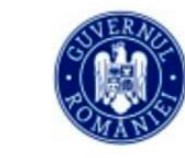

Departamentul pentru Românii de pretutindeni

Software by INSPECT-SOFTWARE - Copyright 2024. Toate drepturile rezervate.

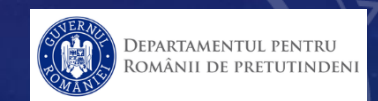

Pentru a putea accesa contul dumneavoastră în această aplicație introduceți aici adresa de email cu care v-ați înscris

Parola inițială este 1234 pe care este recomandat să o schimbați imediat ce ați intrat în cont

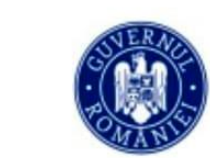

Nume utilizator

] Memorează autentificarea.

Parolă

Departamentul pentru Românii de pretutindeni

Software by INSPECT-SOFTWARE - Copyright 2024. Toate drepturile rezervate.

Recuperarea parolei uitate se face prin trimitere a unui mesaj la adresa de email taberearc@dprp.gov.ro de pe emailul cu care v-ați inscris. Acolo veți primi informații pentru resetarea parolei.

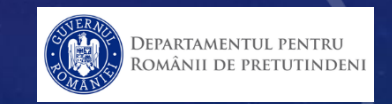

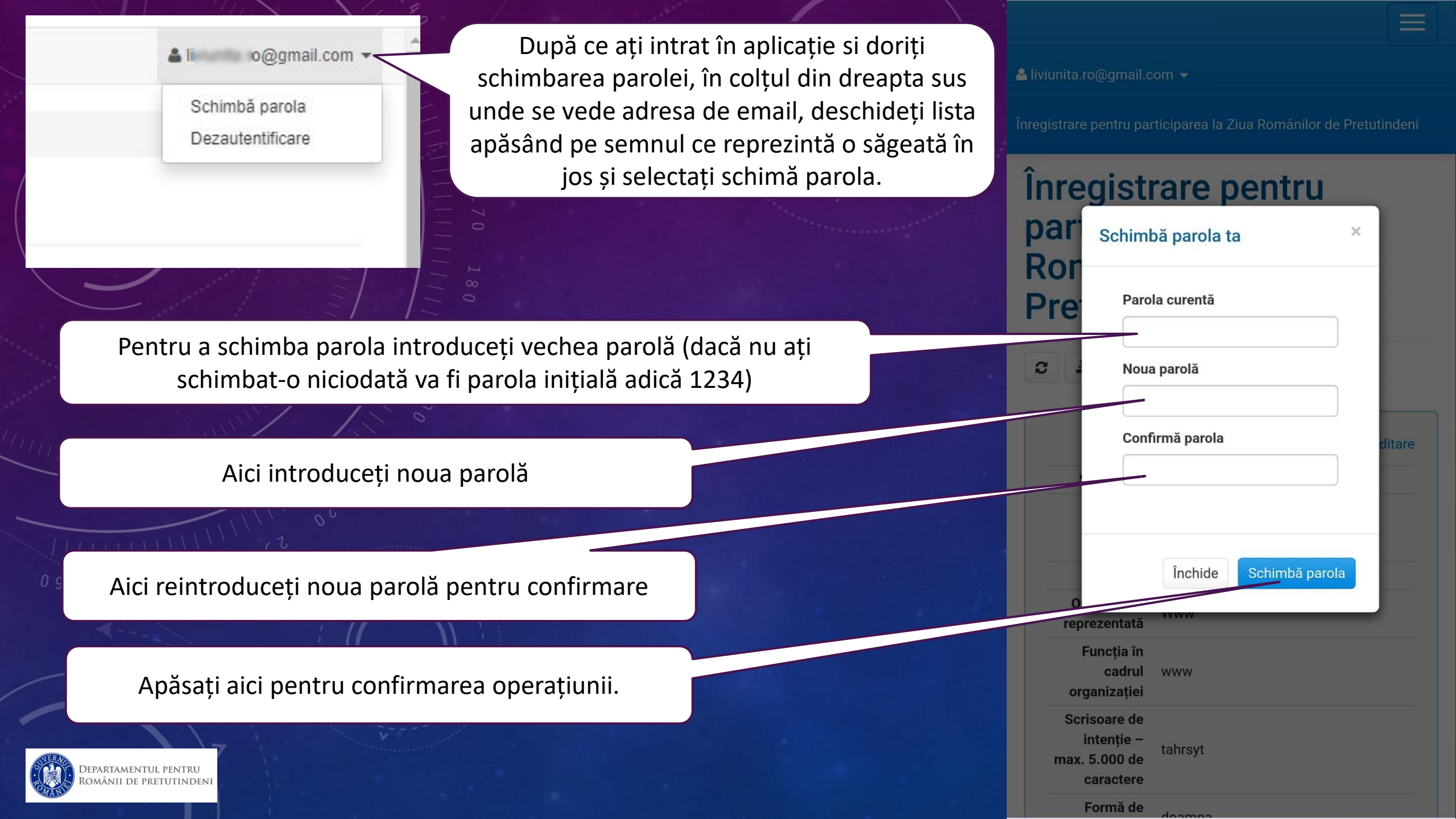

Aceasta este interfața contului dumneavoastră. Pentru modificarea sau actualizarea datelor ce vă reprezintă apăsați aici. (Editare)

₩ 10 .11 60% 25 inspect.com.ro/dprp/ (:D)

 $\equiv$ 

Înregistrare pentru participarea ca VOLUNTAR la programul de TABERE ARC

07:25 🖪 ⁄ 🗳 🔹

### Înregistrare pentru participarea ca **VOLUNTAR** la programul de TABERE ARC

|   |                                   |                                 | Editare |
|---|-----------------------------------|---------------------------------|---------|
|   | Anul                              |                                 |         |
|   | Stare cont                        | Contul nu este blocat           |         |
|   | Status<br>aprobare<br>participare | Participarea nu a fost aprobată |         |
| - | E-mail                            | liviunita.ro@gmail.com          |         |
|   | Numele                            | Niță                            |         |
|   | Prenumele                         | Liviu                           |         |
|   | Tip - Act De<br>Identitate        | Pașaport                        |         |
|   | Serie                             | aaa                             |         |
|   | Număr                             | 2                               |         |
|   | Vârsta                            | 50                              |         |
|   | Țara de<br>rezidență              | Africa de Sud                   |         |
|   |                                   |                                 |         |

După verificarea datelor se va proceda la aprobarea sau nu a contului. După aprobarea contului nu se mai pot face modificări în dreptul datelor dumneavoastră.

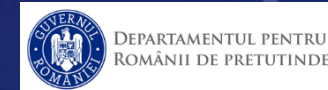

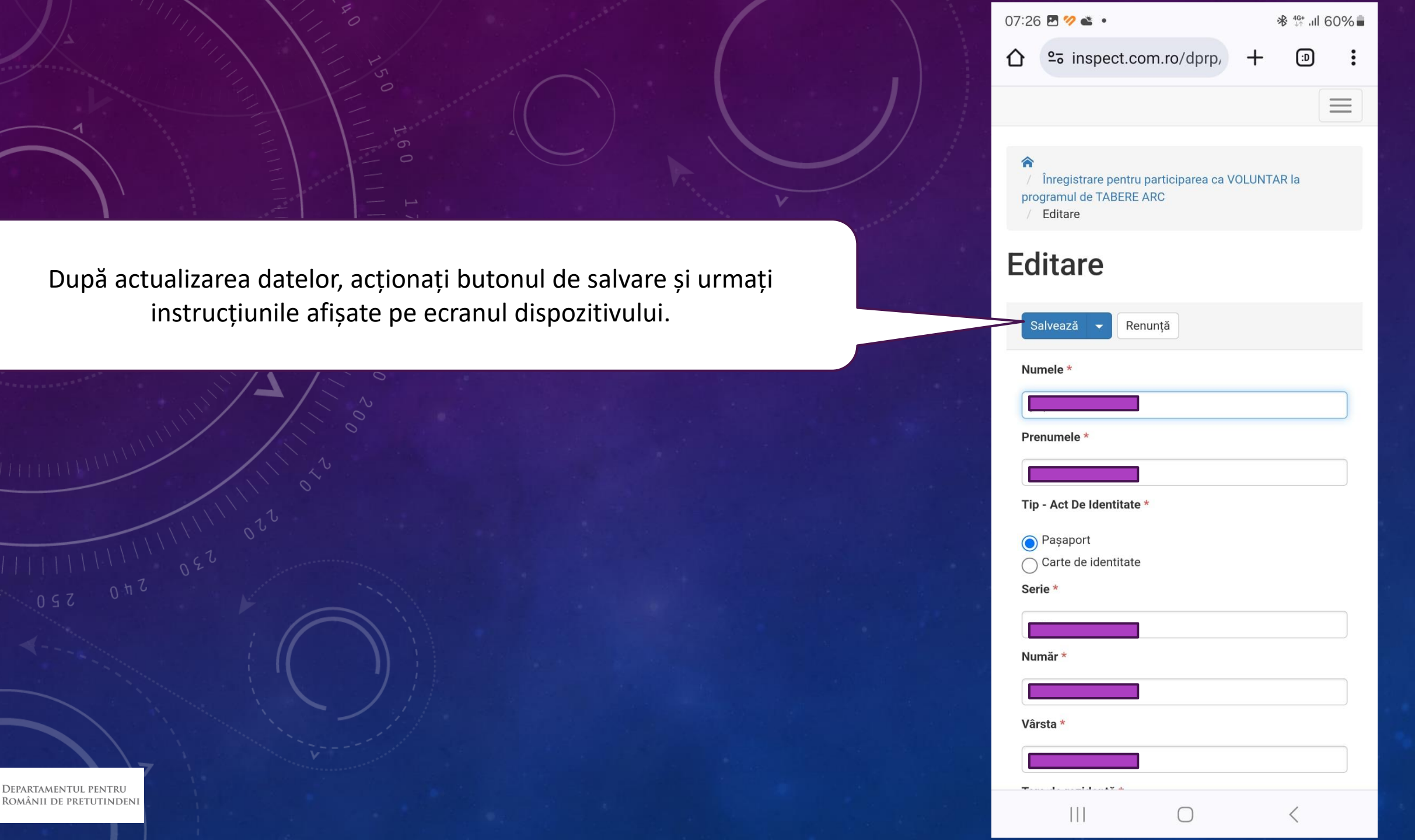

#### Bifele sunt obligatorii

## Fișierul ce se încarcă trebuie să fie în format PDF și să conțină toate documentele cerute.

EPARTAMENTUL PENTRU Omânii de pretutindeni

| 07:27 | P 🥠 🛎 🔹                            |   | <b>℁</b> ∰ .⊪ 6 | 60% |
|-------|------------------------------------|---|-----------------|-----|
| 仚     | 2 inspect.com.ro/dprp,             | + | (I)             | :   |
| Nr.   | de telefon mobil (+xx xxxxxxxxx) * |   |                 | =   |

#### +40 755656702

În conformitate cu prevederile legale incidente în materia protecției prelucrării datelor cu caracter personal, declar pe propria răspundere că sunt de acord cu prelucrarea și stocarea datelor cu caracter personal pe care le furnizez Departamentului pentru Românii de Pretutindeni, în scopul desfășurării programului de TABERE ARC.

#### $\checkmark$

Declar că toate informațiile completate sunt corecte și înțeleg Taptur că acesta este primul pas pentru participarea la programul de TABERE ARC. Îmi asum trimiterea dovezilor scrise și scanate prin încărcarea documentelor în acest cont și înteleg că înscrierea este considerată validă doar după primirea aprobării din partea reprezentanților Departamentului de Pretutindeni. Înțeleg că pentru cheltuielile suportate de DRP trebuie respectate prevederile legale aplicabile în România, astfel, voi colabora pentru buna desfășurare, inclusiv prin acceptarea condițiilor oferite (ex.: condiții de cazare, masa, program etc..)

#### $\checkmark$

Documentele necesare înscrierii scanate într-un singur fisier de tip pdf de maxim 60 Mb (scrisoare de intenție, curriculum vitae, copie act de identitate, copie document care atestă studiile și declarația parintelui pentru persoanele minore) \*

 $\bigcirc$ 

Păstrează Șterge Înlocuiește

Alege fișierul Nu ai ales niciun fișier

111

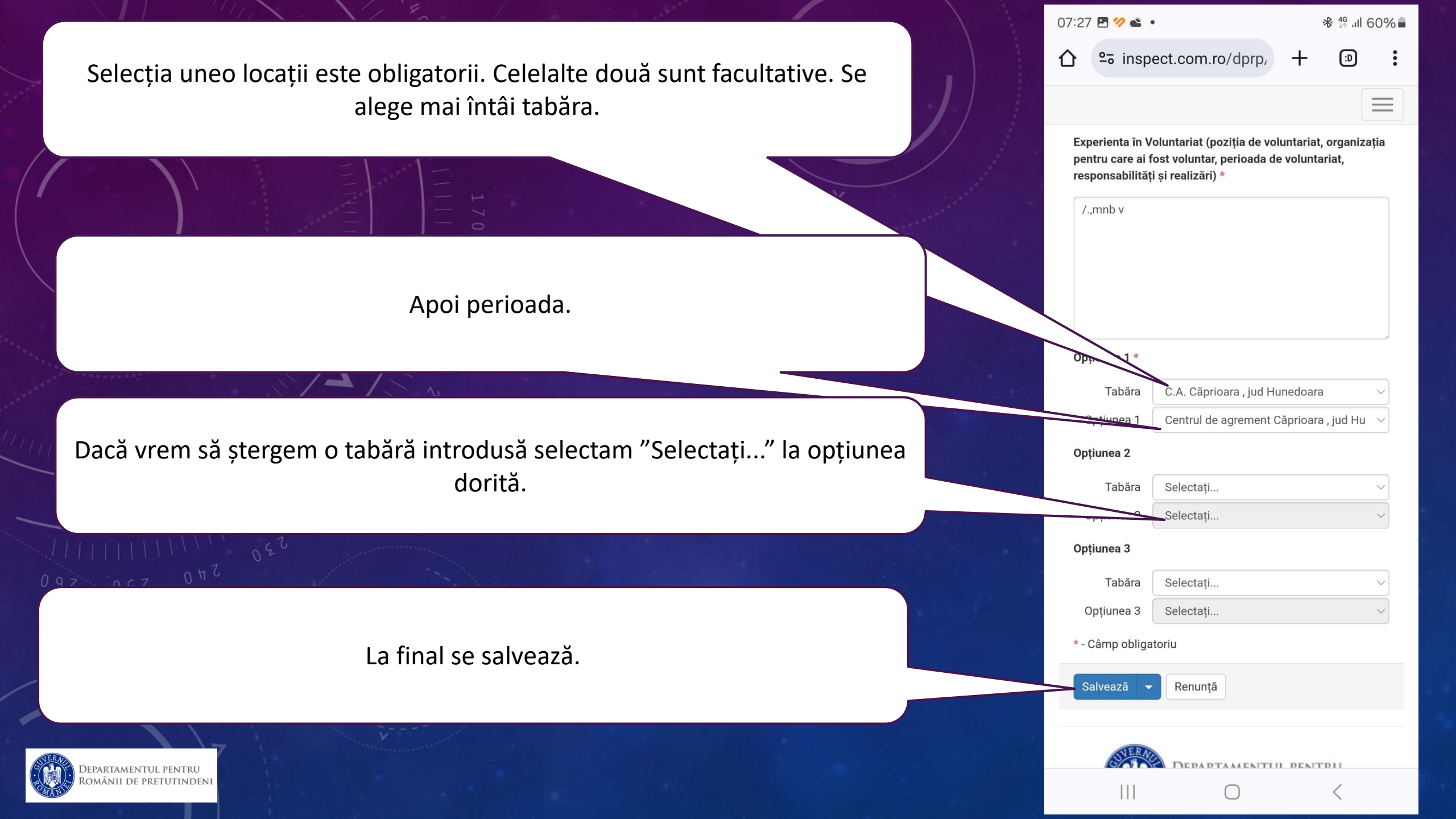

### SUCCES!

Accesul se face cu link-ul de mai jos

https://inspect.com.ro/dprp/arc/voluntar/login.php

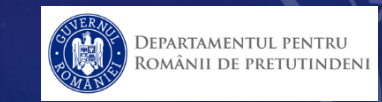